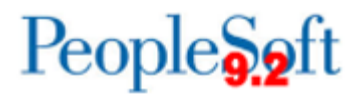

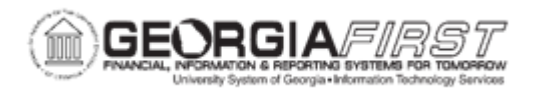

## AP.030.020 – BUDGET CHECKING PAYABLES

| Purpose     | <ul> <li>To verify that users have successfully run the Budget Checking Process.</li> <li>To select the type of source transaction on which you want to run the Budget Processor process.</li> <li>To check the status of your process through the Process Monitor.</li> </ul>                                                                                                    |
|-------------|----------------------------------------------------------------------------------------------------|
| Description | <ul> <li>In PeopleSoft Payables, budget checking occurs at voucher creation, deletion, closing, and posting. Users can run budget checking for a single voucher during voucher entry or for many vouchers using a batch process.</li> <li>When Commitment Control is enabled, a voucher cannot pass to the general ledger until it has been budget-checked and posted. A voucher cannot be posted if it is over budget (although certain users can be given the security clearance to override budget-checking for over-budget vouchers).</li> <li>The Budget process checks vouchers and voucher accounting lines against all control budgets they are subject to, updates the Commitment Control ledger, and updates the budget-checking status of the transactions.</li> <li>The online version of Budget Processor performs the same tasks as the batch version. Batch mode, being more efficient, is recommended.</li> <li>There are two primary options users will use for Budget Checking: AP_ACCT_LN: Budget-check to expense distributions as well as prorated charges for a voucher.</li> <li>Users will need to navigate to Commitment Control to determine if Budget Exceptions exist. Users can run query BOR_BC_PENDING to validate that all AP transactions were budget checked.</li> </ul> |

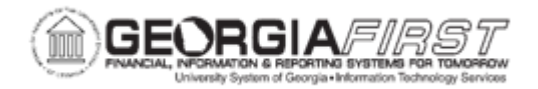

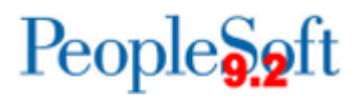

| Security Role                | BOR_AP_BUDGET_CHK                                                                                                    |
|------------------------------|----------------------------------------------------------------------------------------------------|
| Dependencies/<br>Constraints | Additional security rules are required to allow overriding budget check exceptions. Contact your security administrator to request the security rules that must be associated to your User ID. |
| Additional<br>Information    | The AP Batch budget check process has been included in the delivered batch schedule that will run daily.                                                                                       |

## **Procedure**

Below are step by step instructions on how to budget check Payables.

| Step | Action                                                          |
|------|-----------------------------------------------------------------|
| 1.   | Click the NavBar icon.                                          |
| 2.   | Click the Menu icon.                                            |
| 3.   | Click the Accounts Payable link.                                |
| 4.   | Click the Batch Processes link.                                 |
| 5.   | Click the Vouchers link.                                        |
| 6.   | Click the Budget Check link.                                    |
| 7.   | Click the Search button.                                        |
| 8.   | Click an entry in the Run Control ID column.                    |
| 9.   | Click the Always Process list item.                             |
| 10.  | Click in the <b>Description</b> field.                          |
| 11.  | Enter "BUDGET CHECK" in the Description field.                  |
| 12.  | Click the Magnifying Glass icon to search for Transaction Type. |

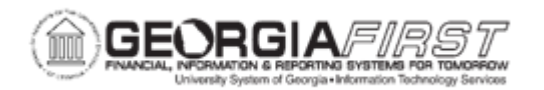

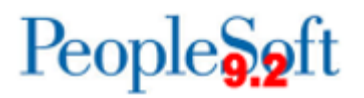

| Step | Action                                                                                                    |
|------|----------------------------------------------------------------------------------------------------|
| 13.  | Click an entry in the Source Transaction Type of AP_VOUCHER column.                                                                                                    |
|      | Select the type of source transaction on which you want to run the Budget Processor process:                                                                                                    |
|      | AP_ACCT_LN: Budget-check voucher lines and closed vouchers with realized gain or loss, late charge, and discount lost.                                                                                              |
|      | AP_VOUCHER: Budget-check the expense distributions as well as prorated charges for a voucher.                                                                                                    |
|      | AP_VCHR_NP: Budget-check non-prorated items on a voucher. Note that the USG model is set to use prorating, but you may wish to run this type to check that non-prorating has not been selected by the user instead. |
|      | AP_ACCTDSE: Budget-check voucher lines with discounts earned. Note that, because making payments may create voucher accounting lines, you should budget-check any such accounting lines after making payments       |
|      | AP_ACTDSEC: Budget-check voucher lines with discounts earned and PO close.                                                                                                    |
|      | <b>Note:</b> USG institutions will not use all the delivered source transaction types, but it is recommended that you run budget checking for each type.                                                            |
| 14.  | Click the Field Name list and select Business Unit.                                                                                                    |
| 15.  | Select the Value Type list and select Value.                                                                                                    |
| 16.  | Click in the From/To field.                                                                                                    |
| 17.  | Enter Business Unit in the <b>Business Unit</b> field.                                                                                                    |
| 18.  | Click the <b>Save</b> button to save the Run Control Settings.                                                                                                    |
| 19   | Click the <b>Run</b> button.                                                                                                    |
| 20.  | Click the <b>OK</b> button.                                                                                                    |